2-2 GNSS機器と接続する

TS 出来形で「GNSS 機器」を使用する場合の準備について解説します。

## ■ GNSS モードに切り替える

FIELD-TERRACEの初期状態は「TSモード」です。 GNSS機器を使用する場合は、「GNSSモード」に切り替えます。

- ホーム画面の [メニュー] をタップします。
- ② [TS→GNSS切り替え] をタップします

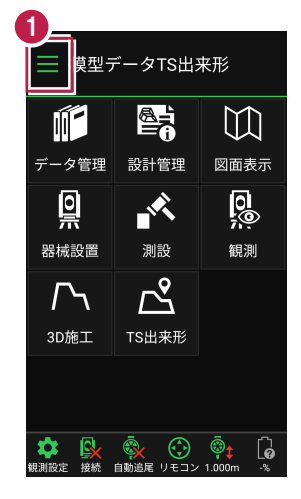

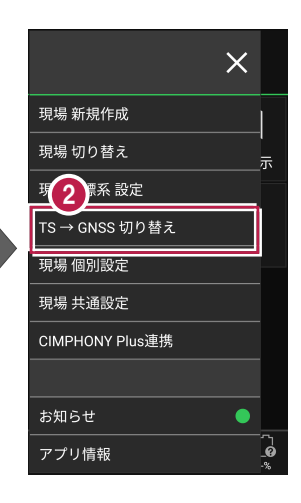

- 3 現場座標系の画面が表示 された場合は、現場の座標 系を選択して [ホーム] アイ コンをタップします。
- ④ 「GNSSモード」に切り替わり ます。

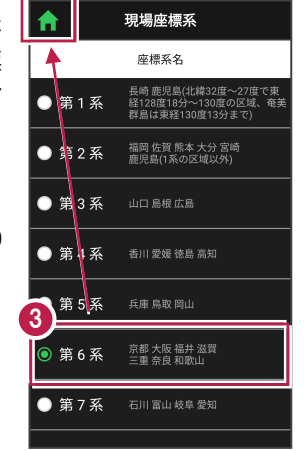

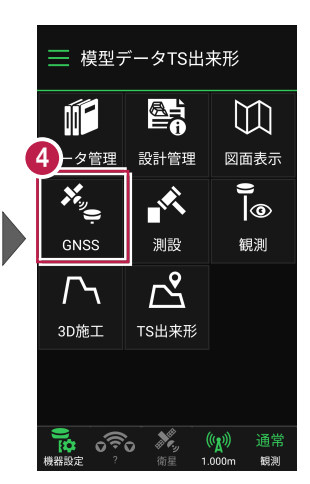

TS 出来形-9

## ■GNSS 機器と接続する

FIELD-TERRACEとGNSS機器を接続します。 GNSS機器は電源を入れ、接続可能な状態にしておいてください。

- ホーム画面の [機器設定]
   をタップします。
- 【観測方法】
   【メーカー】
   【機種名】
   などを設定します。
- [利用開始] をタップして GNSS機器と接続します。

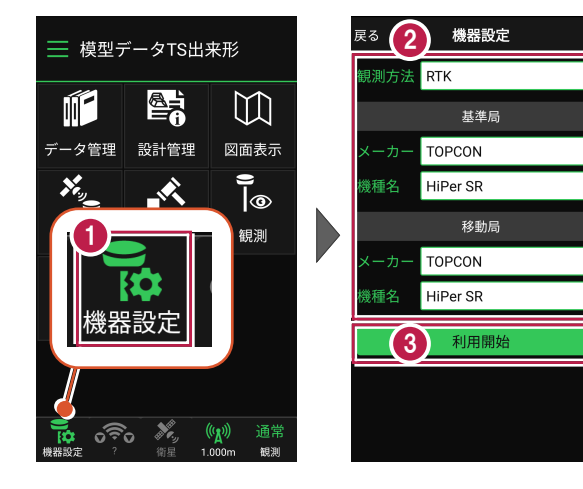

 GNSS 機器との接続方法・初期化・観測設定・ローカライゼーション

 などについて詳しくは

 FIELD-TERRACEのヘルプ(マニュアル)の

 「GNSS」-「1 観測前の準備」

 「GNSS」-「2 GNSS機器との接続」

 「GNSS」-「3 観測設定」

 を参照してください。

## GNSS 機器使用時の注意点

基準局・ローカライゼーションに指定する点は、基本設計データに存在する工事基準点 (基準点または水準点)でなければいけません。